# Chapter 2: Winlink P2P

K6OLI with KN6BKT, AC6LS and KM6KAQ

## Why P2P?

Using peer-to-peer nets to leverage training and disaster response

- **Deliver** Winlink training in the absence of gateways
- **Build** a supportive learning environment and trust with live nets
- Fall-back in the face of disaster

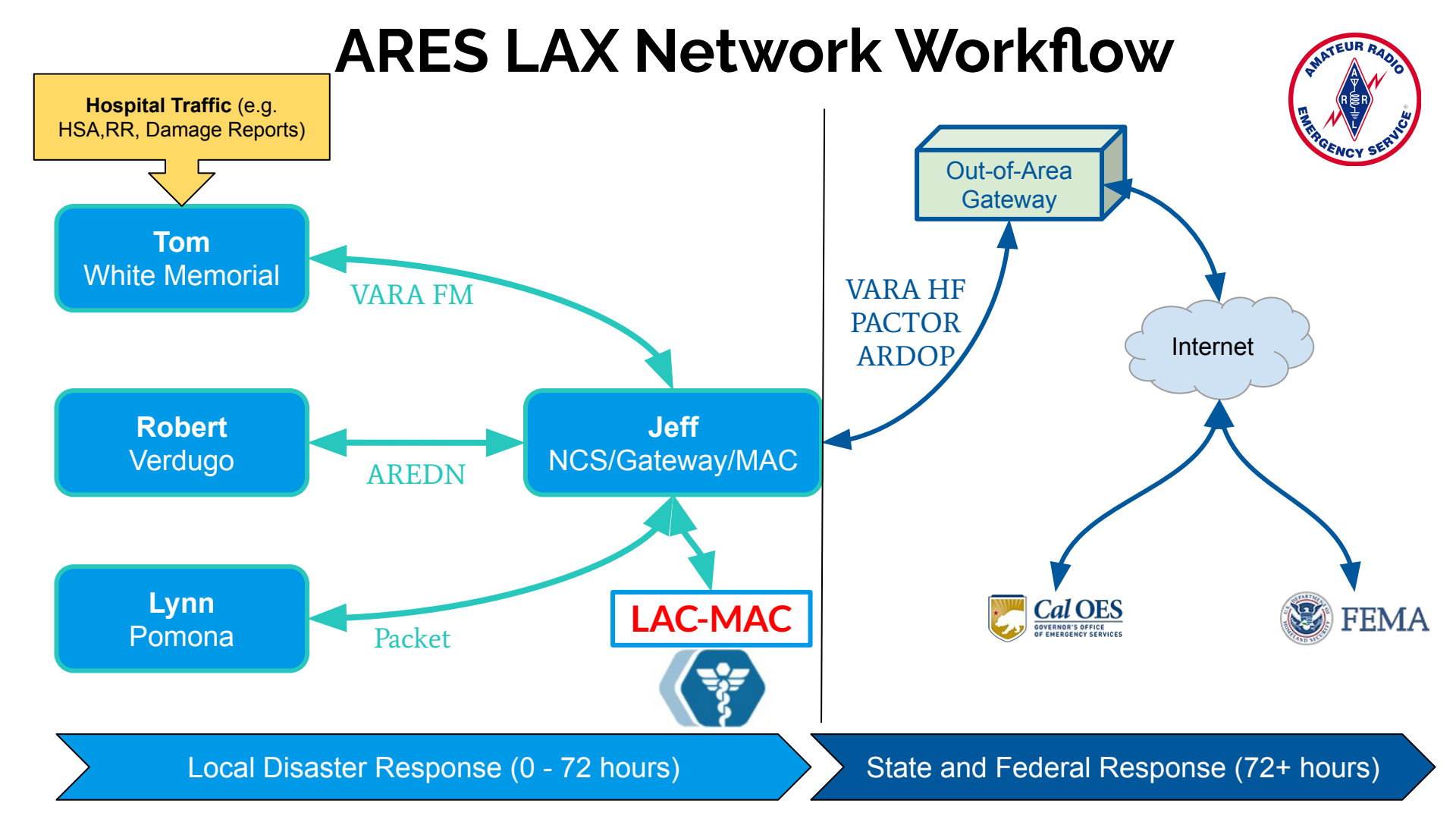

# Winlink P2P: Push vs. Pull Tactical: voice (on VHF+) Logistical: Digital NCS Best if RADO stations initiate session

lacksquare

RADO

RADO

RADO

### P2P: Concurrence is Necessary

- Session concurrence
- Universality
- Tactical voice net control (on VHF+)

**P2P Sessions:** Packet, Pactor, Robust Packet, Winmor, Ardop, VARA HF, VARA FM, Telnet

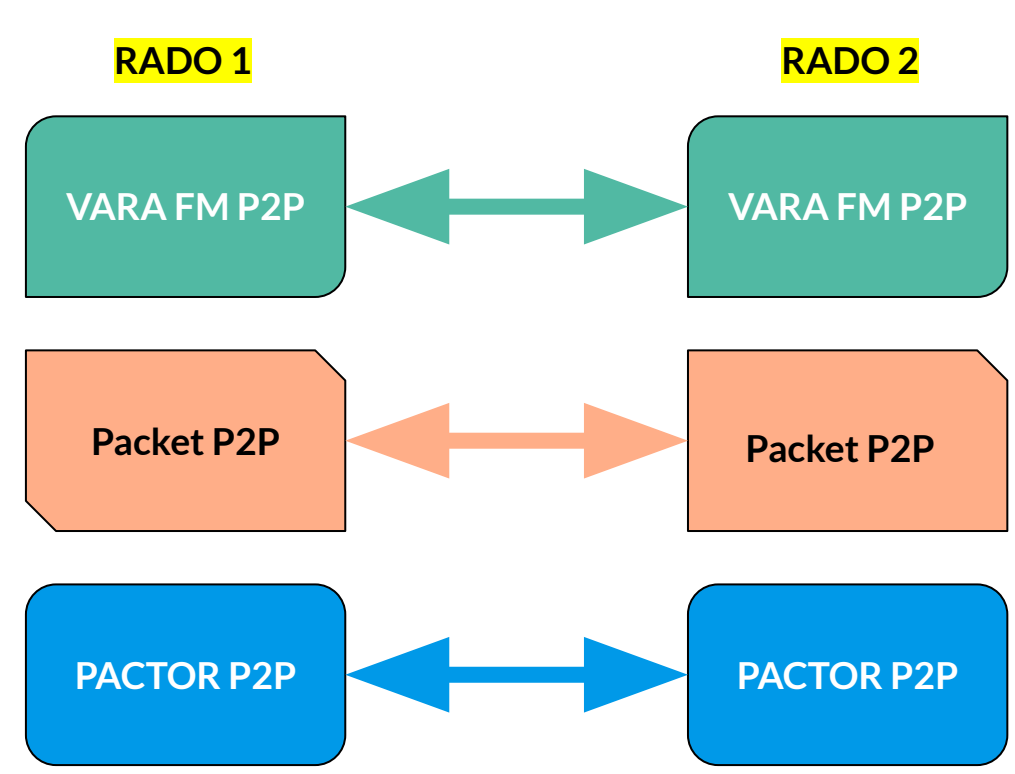

## UZ7HO and VARA FM Setup and Sound Settings

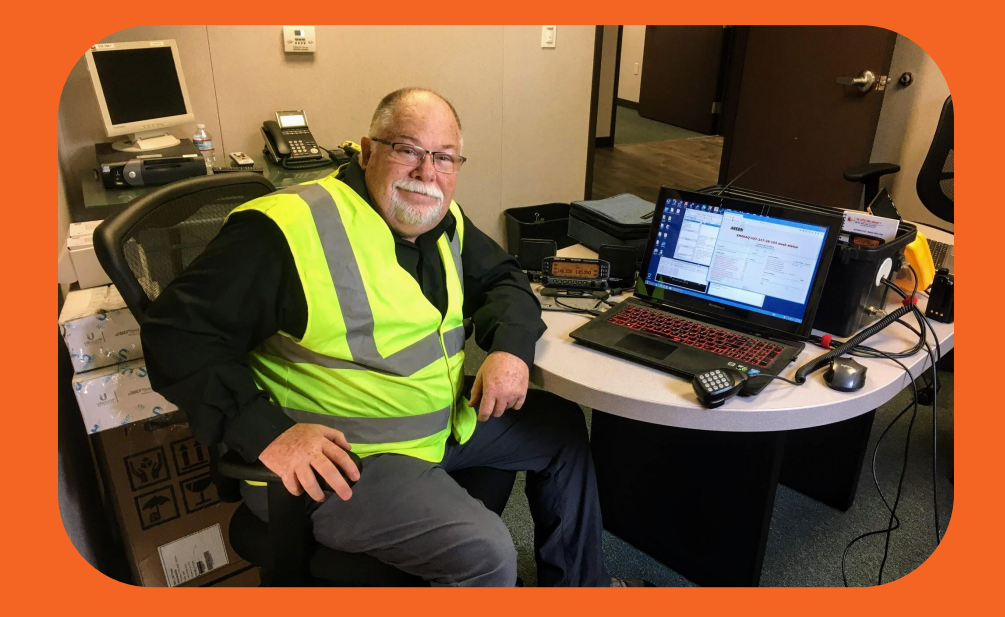

### **Sound Settings**

#### **Hardware**

#### **Windows**

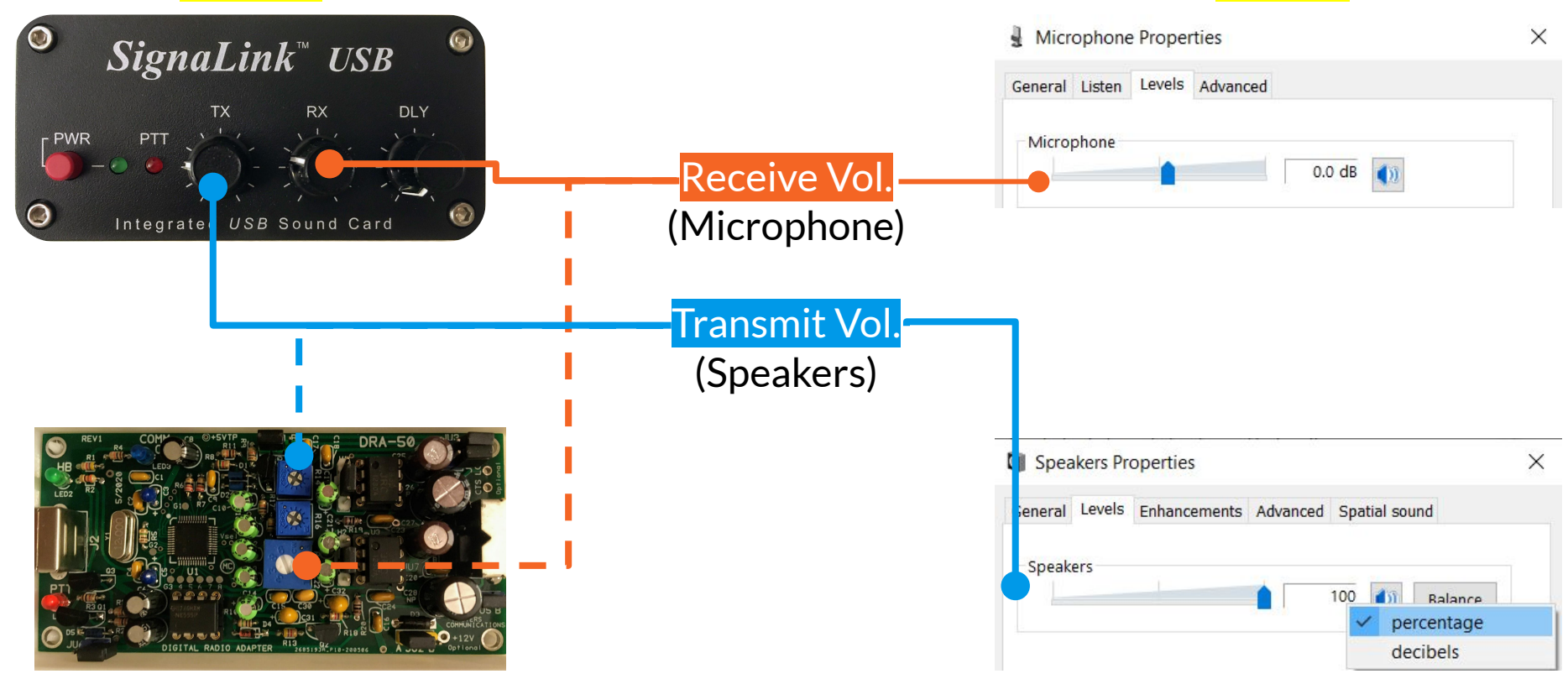

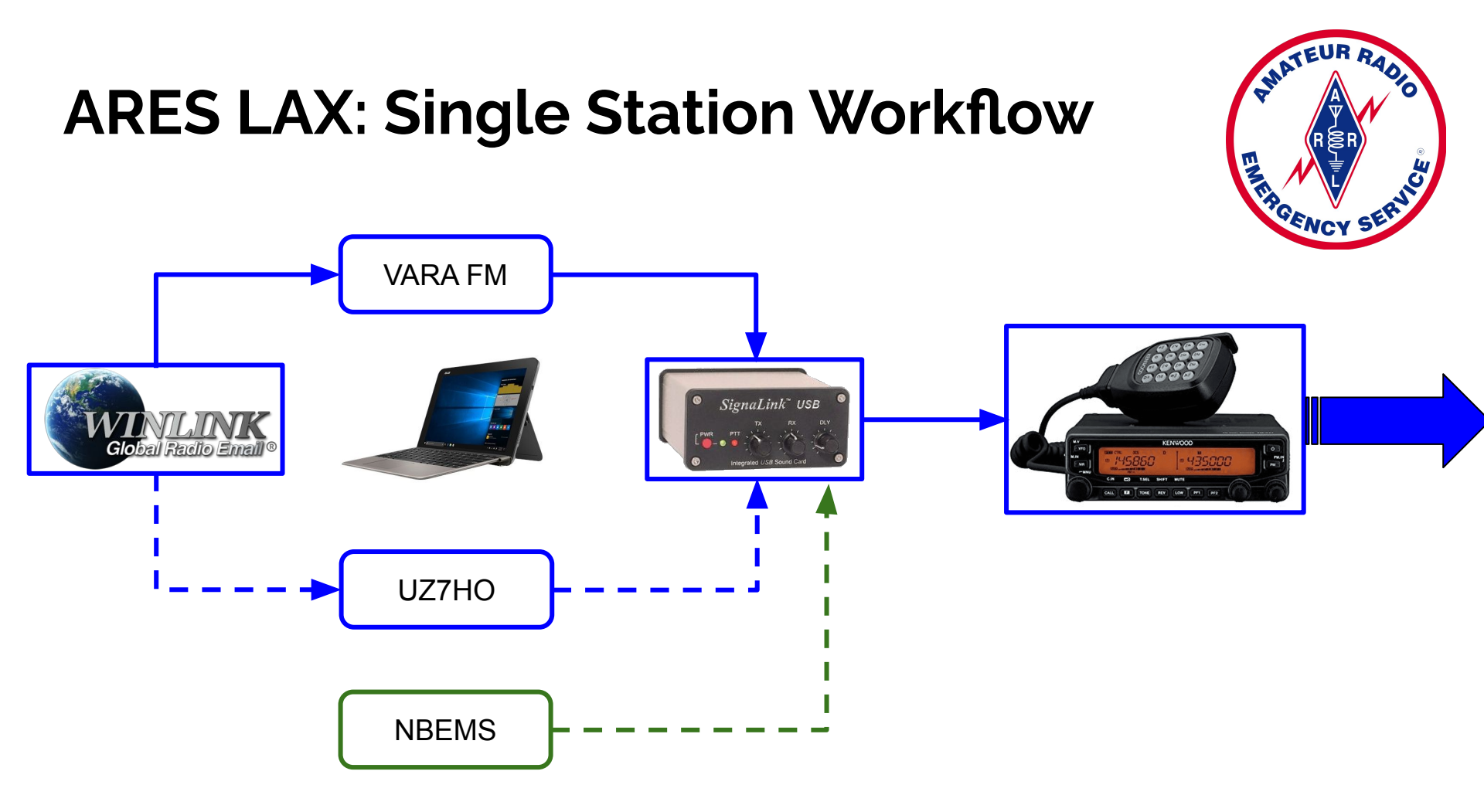

### UZ7HO

| Sound Card                                                                                                    |                                                                                                    | TNC Connection                                                                                                    |
|----------------------------------------------------------------------------------------------------|----------------------------------------------------------------------------------------------------|----------------------------------------------------------------------------------------------------|
| Output device       Speakers (USB AUDIO CODEC)         Input device       Line (USB AUDIO CODEC)         Dual channel       TX SampleRate         TX rotation       TX corr. PPM         Single channel output       RX SampleRate                                                                                                    | PreEmphasis filter None - All<br>KISS Optimization<br>non-AX25 filter<br>Modern type ch: A                                                                                           | Packet TNC Type:       KISS         Packet TNC Model:       ACKMODE          Autoconnect time:       Disabled         TCP       TCP Host/Port:         127.0.0.1       8100         Packet sound modem:       C:\RMS Express\Modems\Soundmodem\soundmodem.ex         Browse       Image: Comparison of the sound modem         (For KISS mode)       Automatically launch packet sound modem                                                                                                    |
| ▼ Color waterfall       RX corr. PPM       0         Stop waterfall on minimize       Priority       Highest       ▼         Minimized window on startup       Server setup       ✓       ✓         AGWPE Server Port       8000       Enabled       ✓         KISS Server Port       8100       ✓       Enabled         PTT Port       Select PTT port       Dual PTT         Advanced PTT settings       Swap COM pins for PTT | Mode       AFSK AX.25 1200bd         TXDelay       250         TXT ail       50         Add. RX       0         pairs         Add. RX shift       30         His Recovery       NONE | TNC Parameters <ul> <li>TX Delay (Milliseconds):</li> <li>400</li> <li>300</li> <li>400</li> <li>300</li> <li>Maximum Packet Length:</li> <li>128</li> <li>255</li> <li>Maximum Frames:</li> <li>4</li> <li>7</li> <li>Frack:</li> <li>2</li> <li>2</li> <li>2</li> <li>Persietance:</li> <li>160</li> <li>224</li> <li>Slot time:</li> <li>30</li> <li>20</li> <li>Maximum Retries:</li> <li>5</li> <li>5</li> <li>Usable Xmt</li> <li>Transmit Level:</li> <li>100</li> <li>100</li> <li>Enable IPoll:</li> </ul> |
| UZ7HO Devices and M                                                                                                    | odems Settings                                                                                                    | Winlink Packet Session Settings                                                                                                    |

### VARA FM

| SoundCard X                  |              |                                                         |
|------------------------------|--------------|---------------------------------------------------------|
| Device Input                 | 🎂 VARA Setup | 🐼 Vara EM Setup                                         |
| Line (USB AUDIO CODEC)       | TCP Ports:   |                                                         |
| Device Output                | Command      | Virtual TNC host address/name: 127.0.0.1                |
| Speakers (USB AUDIO CODEC)   | 8300         | Virtual TNC Command Port: 8300 - Data Port: 8301        |
| Drive level:                 | Data         | VARA FM Modem location: c:\VARA FM\VARAFM.exe           |
| Tune -5 dB Auto              | 8301         | Automatically launch Vara FM TNC when session is opened |
|                              |              |                                                         |
| Close                        | EM Sustem:   | Update Cancel                                           |
|                              | NABBOW -     |                                                         |
|                              |              |                                                         |
| DTTVG                        | Hetries:     |                                                         |
|                              |              |                                                         |
| C CAT C COM C RA-Board @ VOX |              |                                                         |
|                              |              |                                                         |
|                              |              |                                                         |
| VARA FM Sound Card, PTT, Se  | ettings      | Winlink VARA FM Session Settings                        |

## Settings View Log\* Help

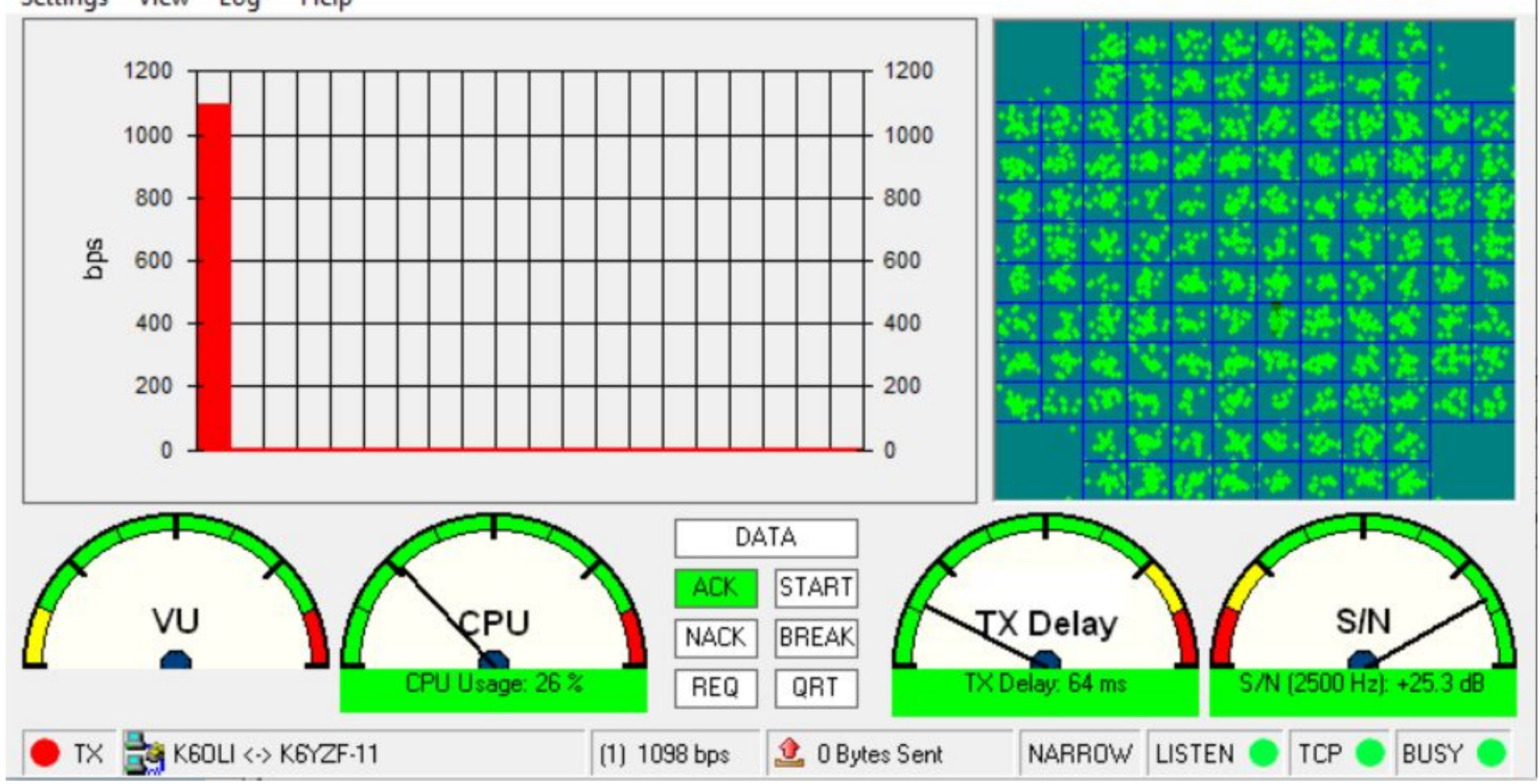

X

# P2P Messages and Sessions

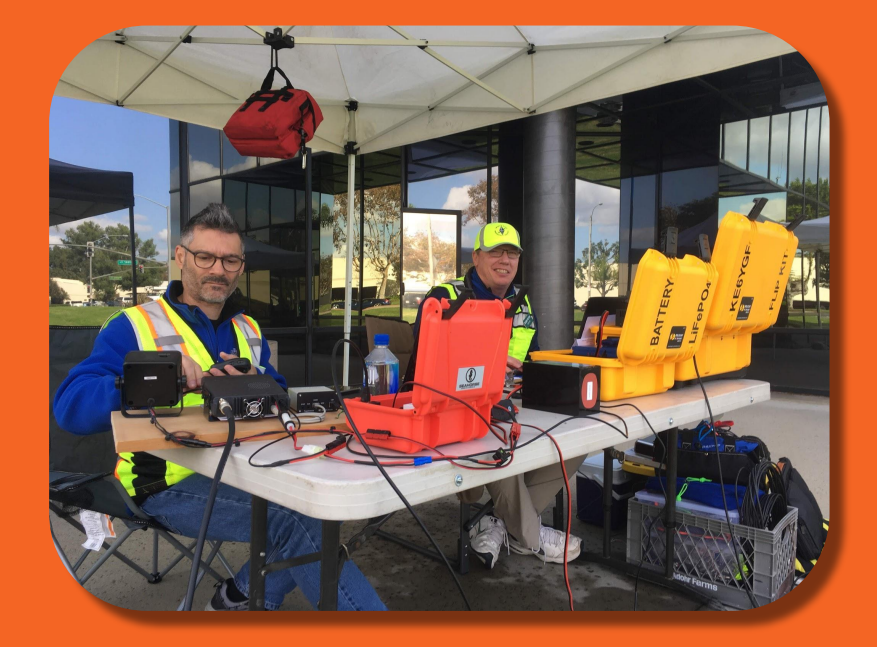

### P2P in Message and in Session

You <u>must</u> select Peer-to-Peer (P2P)

in the Message (Peer-to-Peer), and
 in the Session (P2P)

to send a message to a peer successfully.

# Peer-to-Peer Message

| From:                                                                                                    | K6OLI                                                                                                    | ~ S             | nd as:  | Peer-to-Peer I | Message ~  | Request mes | sage receipt | Set De | efaults |
|----------------------------------------------------------------------------------------------------|----------------------------------------------------------------------------------------------------|-----------------|---------|----------------|------------|-------------|--------------|--------|---------|
| To:                                                                                                    | W2JCL                                                                                                    |                 |         |                |            |             |              |        |         |
| Cc:                                                                                                    |                                                                                                    |                 |         |                |            |             |              |        |         |
| Subject:                                                                                                    | Express Chee                                                                                                    | ck In [Exerc    | se]-K60 | oli-Arling     | TON        |             |              |        |         |
| Attach:                                                                                                    | RMS Expres                                                                                                    | s_Form_V        | inlink_ | Check_In_V     | iewer.xml; |             |              |        |         |
| -<br>ARES LAX<br>Status: [Ex<br>Date/Time<br>Initial Assig<br>Location: A                                            | Check-in<br>ercise]<br>: 2020-7-29 16:3<br>gned Operators:<br>RELINGTON                                               | 5<br>K6OLI      |         |                |            |             |              |        |         |
| -<br>ARES LAX<br>Status: [Ex<br>Date/Time<br>Initial Assign<br>Location: A<br>Band Used<br>Session Ty<br>Call/Tactic | : Check-in<br>ercise]<br>: 2020-7-29 16:3<br>gned Operators:<br>RLINGTON<br>I: VHF<br>/pe: Vara FM<br>al Sender: K6OL | 5<br>K6OLI<br>I |         |                |            |             |              |        |         |

| TAB Delimited:  |       |       |           |     |         |
|-----------------|-------|-------|-----------|-----|---------|
| 2020-7-29 16:35 | K6OLI | K6OLI | ARLINGTON | VHF | Vara FM |

### Peer-to-Peer Message

#### Enter a new message

| Close   | Select Template Che | c <mark>k-In H</mark> S | A ResReq Attachmo                     | ents Post to Out | tbox Spell   | Check Save                            | in Drafts              |
|---------|---------------------|-------------------------|---------------------------------------|------------------|--------------|---------------------------------------|------------------------|
| From:   | K6OLI ~             | Send as:                | Peer-to-Peer Message ~                | Request mes      | sage receipt | Set Defaults                          | ]                      |
| To:     | W2JCL;KN6BKT;       |                         | Winlink Message<br>Radio-Only Message |                  |              |                                       |                        |
| Cc:     |                     |                         | Peer-to-Peer Message                  |                  |              |                                       |                        |
| Enter   | Peer address        |                         |                                       |                  | Note:        |                                       |                        |
| Select  | Send as             |                         |                                       |                  | • Sen        | d as resets af                        | ter form               |
| Click P | ost to Outbox –     |                         |                                       |                  | subr         | nission. Dout<br>r <b>address:</b> no | ble check!<br>tactical |

addresses, only base calls

## **P2P Session**

| Vara FM Peer                                                 | r-to-Peer Session - K6OLI                            |                  |                           |           |           | ×   |
|--------------------------------------------------------------|------------------------------------------------------|------------------|---------------------------|-----------|-----------|-----|
| Exit Settings<br>W2JCL                                       | Switch to Winlink Session Cha<br>Freq.: 144.420 Rang | nnel Selection S | s <b>tart Stop</b><br>ng: | Abort     |           |     |
| Favorites: KM                                                | 6TGJ @ 145.525                                       | Select Add t     | o <mark>favorite</mark> s | Remove fr | om favori | tes |
| In: 0/0 Out: 0/0 B                                           | PM: 0/0 Disconnected/Listeni                         | ng               |                           |           |           |     |
| *** Launching VARA<br>*** Successfully conr<br>*** Ready<br> | NEM TNC: c:\VARA FM\VARAFM.e                         | эхө              |                           |           |           | ~   |

### **P2P Session Selections**

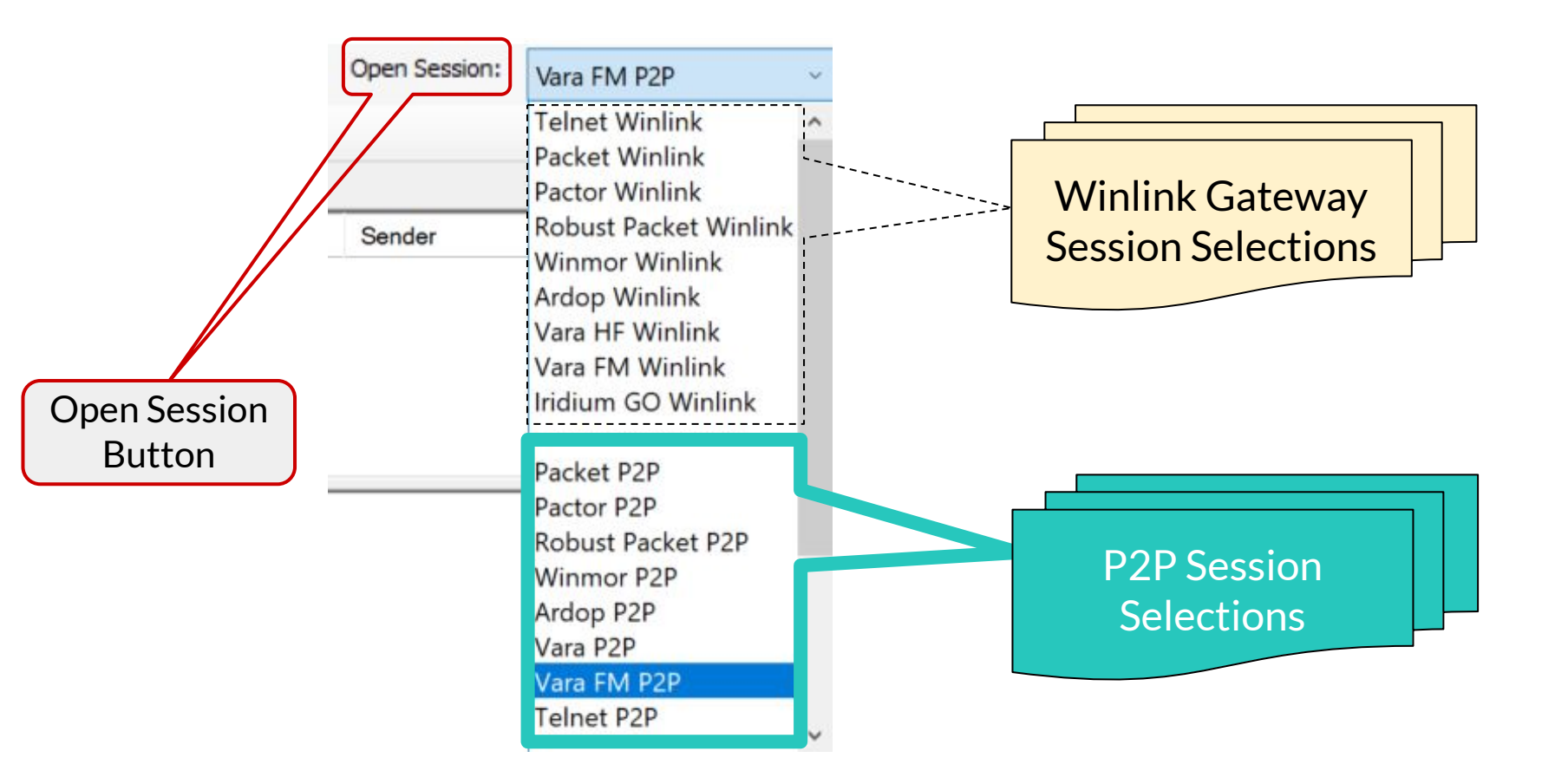

### P2P Session

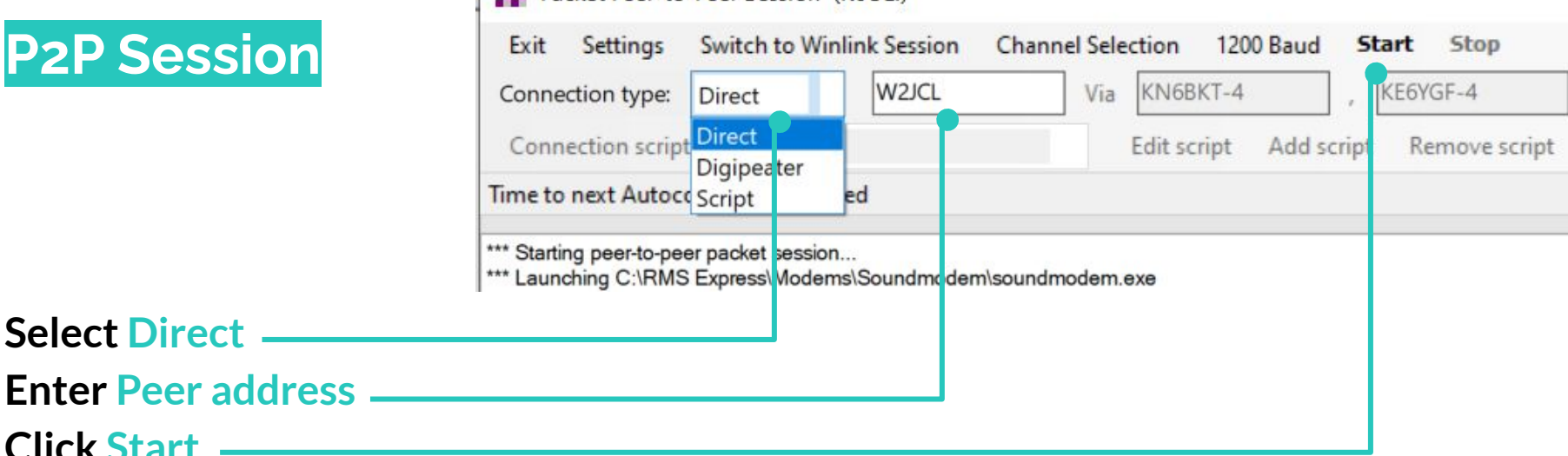

#### Packet Peer-to-Peer Session (K6OLI)

#### Note:

Click Start

Digipeaters are only available for Packet.

Verify frequency and <u>listen</u> before clicking Start.

## Exercise 2

Compose, post and send a Winlink Peer-to-Peer message via P2P Packet or VARA FM

#### 3 Step Process:

- 1. Compose a new message and select Send As: Peer-to-Peer
- 2. **Post:** Post message to Outbox
- 3. Send: Open a P2P Session and Start the connection to send

# More Winlink Resources

### Winlink Groups on Google

### Winlink Programs Group

https://groups.google.com/g/winlink-programs-group

### Winlink\_For\_Emcomm

https://groups.google.com/g/winlink for emcomm

### Winlink.org Resources

### WL2K Frequently Asked Questions by Don Felgenhauer, K7BFL https://winlink.org/content/winlink faq\_july 20 2020 revised frequ ently asked questions

#### **Book of Knowledge**

https://winlink.org/content/winlink book knowledge

**How To Recipes** 

https://winlink.org/content/how to recipes